#### QUICK REFERENCE GUIDE

# Supply Returns

# VANDERBILT VUNIVERSITY

#### MEDICAL CENTER

Learn how to perform a supply return and verify the movements resource to validate.

## PERFORM A SUPPLY RETURN

When items need to be transferred back to a location that is managed in POU (SMS), Supply Returns are performed.

- 1. Navigate to POU (SMS) Transactions and Queries and select Supply Returns.
- 2. Enter the destination **Location**, the **Cost Center** for the source, and the **Return Date**.

| To Location |            | Q     |   |
|-------------|------------|-------|---|
| Cost Center |            |       | Q |
| Return Date | 09/07/2023 | 13:26 |   |

- 3. Select Continue.
- 4. Enter the Item, Quantity, and UOM.
- 5. Select Continue.
- 6. Repeat steps 4-5 to add additional items. When finished, select **Close**.

### **VERIFY ITEM ADJUSTMENTS**

Verify the movements resource to validate the information is valid.

- 1. Navigate to POU (SMS) Transactions and Queries and select Movements.
- 2. Enter the **Location** and **Item** being reviewed.
- 3. Select Search.
- 4. Select the View Record Details arrow icon beside the item record.

Validation information such as Movement Quantity, New On-Hand Quantity, and Cost

|              |       | General                        |  |
|--------------|-------|--------------------------------|--|
|              |       | Location                       |  |
| 4 Movement ~ |       | Delivery Source Location       |  |
|              |       | Inventory Type 1 - Expense     |  |
|              | 17420 | Item 104272 GUIDEWIRE VASCULAI |  |
|              |       | Lot                            |  |
|              |       | Movement Quantity 2.000 EA EA  |  |